## HOW TO CHANGE DNS SETTINGS

|                                                                  | Click the search box displayed at the left bottom |
|------------------------------------------------------------------|---------------------------------------------------|
| 2                                                                | in the task bar and enter <b>Control Panel</b> .  |
| Search Windows                                                   |                                                   |
|                                                                  |                                                   |
|                                                                  |                                                   |
|                                                                  |                                                   |
|                                                                  | Click on the <b>Control Panel</b> displayed at    |
|                                                                  | the top of the search box.                        |
| ි Best match                                                     |                                                   |
| Control Panel Desktop app                                        |                                                   |
| Apps                                                             |                                                   |
| Settings                                                         |                                                   |
|                                                                  |                                                   |
|                                                                  |                                                   |
|                                                                  |                                                   |
|                                                                  |                                                   |
|                                                                  |                                                   |
| 2                                                                |                                                   |
|                                                                  |                                                   |
|                                                                  |                                                   |
|                                                                  |                                                   |
|                                                                  |                                                   |
| Control Panel                                                    | Click on View network status and tasks            |
| $\leftarrow \rightarrow \checkmark \uparrow$ 🖾 > Control Panel > | under Network and Internet.                       |
| Adjust your computer's settings                                  |                                                   |
| System and Security                                              | <b>6</b> 1                                        |
| Review your computer's status                                    |                                                   |
| History<br>Backup and Pestore (Windows 7)                        |                                                   |
| Network and Internet                                             |                                                   |
| Connect to the Internet                                          |                                                   |
| Choose homegroup and sharing options                             |                                                   |
| Hardware and Sound                                               | 6                                                 |
| new dences and printers                                          |                                                   |

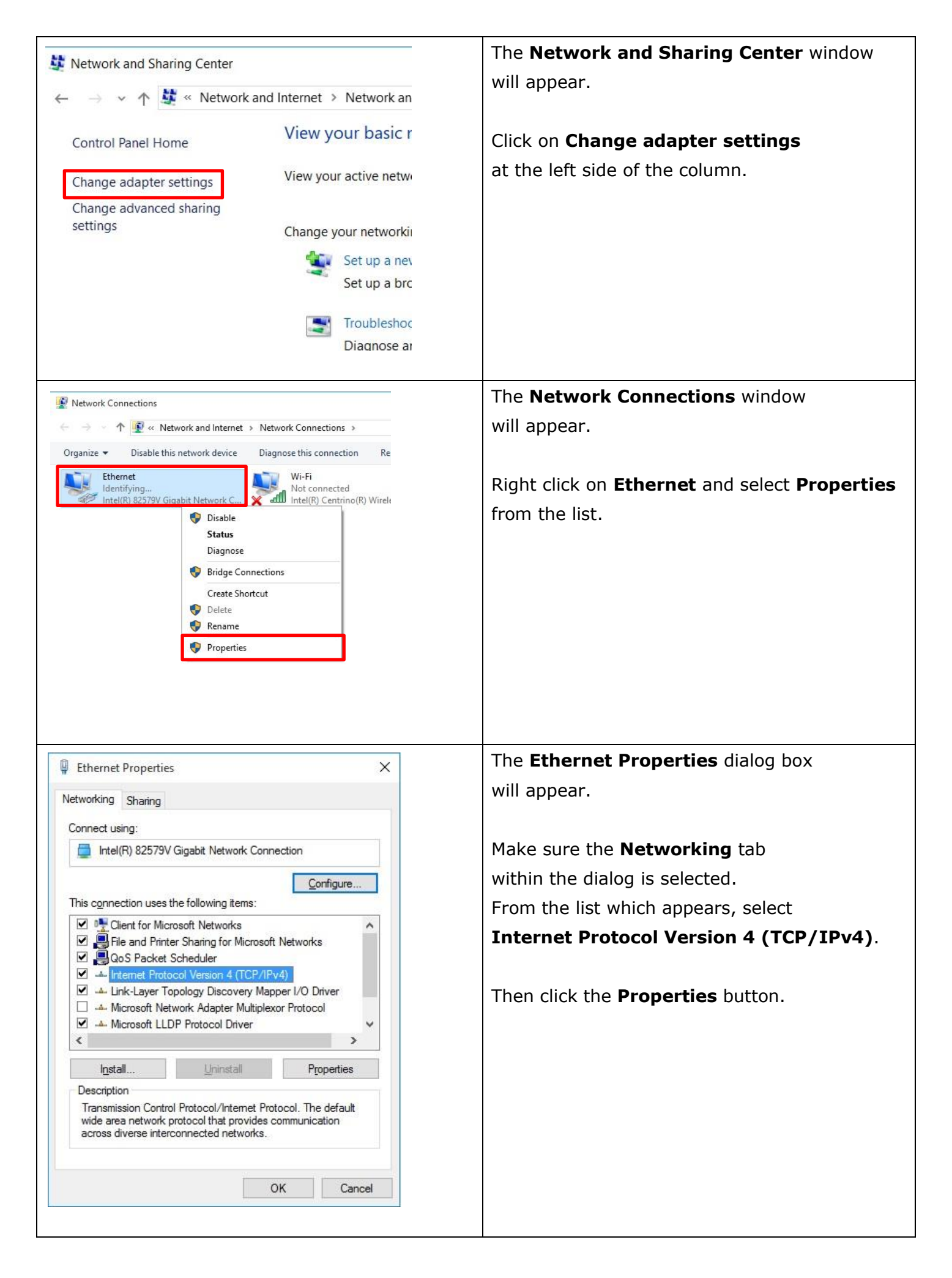

| インターネット プロトコル バージョン 4 (Tr                                                                                             | CP/IPv4) Properties                                                    | < | Internet Protocol Version 4               |
|----------------------------------------------------------------------------------------------------|------------------------------------------------------------------------|---|-------------------------------------------|
| General                                                                                                    | •                                                                      |   | (TCP/IPv4) Properties dialog box          |
| You can get IP settings assigned autor<br>this capability. Otherwise, you need to<br>for the appropriate IP settings. | matically if your network supports<br>o ask your network administrator |   | will appear.                              |
| ○ Obtain an IP address automatical                                                                                    | llv                                                                    |   | Type the following information.           |
| Use the following IP address:                                                                                         | "7                                                                     |   | [Preferred DNS server]10.50.0.11 (Primary |
| IP address:                                                                                                    |                                                                        |   | [Alternate DNS server]10.50.0.12 (Second  |
| Subnet mask:                                                                                                    |                                                                        |   | - •                                       |
| Default gateway:                                                                                                    |                                                                        |   | Click the <b>OK</b> button.               |
| Obtain DNS server address autor                                                                                       | natically<br>fresses:                                                  |   |                                           |
| Preferred DNS server:                                                                                                 | 10 . 50 . 0 . 11                                                       |   |                                           |
| Alternate DNS server:                                                                                                 | 10 . 50 . 0 . 12                                                       |   |                                           |
| Validate settings upon exit                                                                                           | Advanced                                                               |   |                                           |
|                                                                                                    | OK Cancel                                                              |   |                                           |
|                                                                                                    |                                                                        |   |                                           |